## How to Terminate in Paycor

## Please enter this as soon as notice is given and just date the termination to the last day employee is going to work. You can PRE-DATE or POST-DATE in Paycor.

Log in and open the employee profile. One the LEFT side click Company and then Status

| 38                                       | 1   | Q Search for summore 0                                                    |
|------------------------------------------|-----|---------------------------------------------------------------------------|
|                                          |     | Compensation History<br>History Pay Stubs Tax Documents Paperless Options |
|                                          |     | Date R<br>Curre                                                           |
| 2 Patt Manag                             | ka. | Earning                                                                   |
| Employee                                 | •   | Rog - Regular                                                             |
| Company                                  | *   | Gross Earnings                                                            |
| Position<br>Status<br>Labor Allocation   |     |                                                                           |
| Goals<br>Performance Revenue             |     | Deduction                                                                 |
| Performance Fleedbac<br>Safety incidents | *.  | Dental - Dental Insurance-PreTax                                          |
| Corrective Action<br>Assets              |     | Total Deductions                                                          |
| Compensation                             | •   |                                                                           |
| Time & Attendance                        | *   |                                                                           |

## One the RIGHT Side, click terminate

| Hire Date: 08/02/2021   | Si    | niority Date: 🚺 🖌 | Terminate   |
|-------------------------|-------|-------------------|-------------|
| Adjusted Hire Date: 🌒 🥜 | R     | iason:            | Add Hillory |
| Statue                  | Reson | Ounation          | Actions     |
|                         |       | 17 days           | /           |

Employees Last Day - Employees planned last day or workStatus - Choose TerminatedTermination Reason - Choose applicable reasonEligible for rehire - Choose YES or NOWhat kind of Terminations is this - Choose VoluntaryCobra Eligible Event - Choose NOStop Direct Deposit after last day? - Choose No, Keep

Notes- Type notes about the employees performance and details about work issues only

| Ierrenation Details                                         |                |                             | Guite Draft In |
|-------------------------------------------------------------|----------------|-----------------------------|----------------|
| Imployee's Last Day*                                        |                | Status*                     |                |
| 08/17/2021                                                  | =              | Terminated                  |                |
| nactive employment period starts: 08/18/2021                |                |                             |                |
| Termination Reason                                          |                | Eligible for rehim?*        |                |
| Other Job Opportunity                                       | •              | () Yes () No () Conditional |                |
| Ahat kind of termination is this?*                          |                | COBRA elgitie event3*       |                |
| Voluntary                                                   |                | O Yes 💌 Nic                 |                |
| Rop-direct deposit after Employee's Last Day?*•             |                |                             |                |
| 🔾 Yes, paper check 🧕 No, keep direct deposit                |                |                             |                |
| koles                                                       |                |                             |                |
| Type in notes about the employees performance and details a | bout work only |                             |                |
|                                                             |                |                             |                |
|                                                             |                |                             | 76/512         |
|                                                             |                |                             |                |

Important - ALWAYS CHOOSE NO and click Submit Termination

| 0                                                                     |      | 0                  |
|-----------------------------------------------------------------------|------|--------------------|
| Termanar (stats                                                       |      | Create Draft Job   |
| Would you like to add this job to the Draft jobs area of Perform AIS? |      |                    |
| Ores 👼 Mai                                                            |      |                    |
|                                                                       |      |                    |
|                                                                       |      |                    |
|                                                                       |      |                    |
|                                                                       |      |                    |
|                                                                       |      |                    |
|                                                                       |      |                    |
|                                                                       |      |                    |
|                                                                       |      |                    |
|                                                                       |      |                    |
|                                                                       |      |                    |
|                                                                       |      |                    |
|                                                                       |      |                    |
|                                                                       |      |                    |
|                                                                       | Back | Submit Termination |

Terminate in RTI after last check

Terminate in Aloha after last day worked